## ADJUSTING GRAD PLUS LOANS IN YOUR STUDENT PORTAL

| ~                                                                                                    |                                                                                                    |                                                                                                    | <b>a</b>                                                                                                    |                                                                                                    |                                                                                                    |                                                                                                    | B                                                                                                    |  |  |
|----------------------------------------------------------------------------------------------------|----------------------------------------------------------------------------------------------------|----------------------------------------------------------------------------------------------------|----------------------------------------------------------------------------------------------------|----------------------------------------------------------------------------------------------------|----------------------------------------------------------------------------------------------------|----------------------------------------------------------------------------------------------------|----------------------------------------------------------------------------------------------------|--|--|
| T                                                                                                    |                                                                                                    | 5.<br>                                                                                                    | HOME DOCU                                                                                                    | MENTS 4 NOT                                                                                                    | TIFICATION                                                                                                    | FINANCIAL                                                                                                    | MESSAGES                                                                                                    |  |  |
| SHOY \$FULL TIME I                                                                                                    | N DOCTORAL: C                                                                                                | OSTEOPATHIC MEDI                                                                                                    | CINE DO                                                                                                    |                                                                                                    |                                                                                                    |                                                                                                    |                                                                                                    |  |  |
|                                                                                                    | F                                                                                                    | Require                                                                                                    | d Financ                                                                                                    | ial Aid                                                                                                    | Action                                                                                                    | s 🔪                                                                                                    |                                                                                                    |  |  |
| AUGUST 2022 - AUG                                                                                                    | UST 2023                                                                                                    | AUGUST 2023 - A                                                                                                    | UGUST 2024 AUGU                                                                                                    | IST 2024 - AUGUS                                                                                                    | C 2025 (Current)                                                                                                  | AUGUST 2025 - 1                                                                                                    | 47 Y 2026 ALL                                                                                                    |  |  |
|                                                                                                    |                                                                                                    |                                                                                                    |                                                                                                    |                                                                                                    |                                                                                                    |                                                                                                    |                                                                                                    |  |  |
| o your financial aid pa                                                                                                    | ckage are cor<br>finar                                                                                       | mmunicated throu<br>ncial aid package.                                                                                                    | gh this confidential fir<br>Check regularly to en:                                                                                                    | nancial aid portal. I<br>sure no further act                                                                                        | lo emails or text<br>ons are needed.                                                                              | will be sent alertin                                                                                                    | g you of charges t                                                                                                    |  |  |
| 1                                                                                                    | BECOME                                                                                                    | FINANCIAL                                                                                                    |                                                                                                    |                                                                                                    |                                                                                                    |                                                                                                    | n d                                                                                                    |  |  |
| _                                                                                                    |                                                                                                    | Com                                                                                                    | Complete 2024-2025 FAFSA                                                                                                    |                                                                                                    |                                                                                                    |                                                                                                    | Completed                                                                                                    |  |  |
|                                                                                                    |                                                                                                    | Complete 2025-2026 FAFSA                                                                                                    |                                                                                                    |                                                                                                    |                                                                                                    | Completed                                                                                                    |                                                                                                    |  |  |
|                                                                                                    |                                                                                                    | Submit all Required Documentation                                                                                                    |                                                                                                    |                                                                                                    |                                                                                                    | Not Required                                                                                                    |                                                                                                    |  |  |
| 2                                                                                                    |                                                                                                    |                                                                                                    |                                                                                                    |                                                                                                    |                                                                                                    |                                                                                                    | -                                                                                                    |  |  |
|                                                                                                    |                                                                                                    | (OHOME                                                                                                    |                                                                                                    |                                                                                                    |                                                                                                    |                                                                                                    |                                                                                                    |  |  |
|                                                                                                    |                                                                                                    | - HUMI                                                                                                    | DOCOMENTS                                                                                                    | ~ NOTIFICATION                                                                                                    |                                                                                                    | MESSAGE                                                                                                    |                                                                                                    |  |  |
| \$                                                                                                    |                                                                                                    |                                                                                                    |                                                                                                    |                                                                                                    |                                                                                                    |                                                                                                    |                                                                                                    |  |  |
|                                                                                                    |                                                                                                    | Financ                                                                                                    | ial Inform                                                                                                    | ation                                                                                                    |                                                                                                    |                                                                                                    |                                                                                                    |  |  |
| AUG 2022                                                                                                    | 2 - AUG 2023                                                                                                 | AUG 2023 - AUG 2                                                                                                    | 024 AUG 2024 - AUG                                                                                                    | 2025 (Current) AU                                                                                                    | G 2025 - MAY 202                                                                                                  | •                                                                                                    |                                                                                                    |  |  |
| Your financ                                                                                                    | ial aid su                                                                                                   | mmary for <i>l</i>                                                                                                    | Academic Yea                                                                                                    | r Aug 26, 20                                                                                                    | 24 - Aug 22                                                                                                    | 2, 2025                                                                                                    |                                                                                                    |  |  |
| does my educatio                                                                                                    | on cost?                                                                                                    | 2. How much                                                                                                    | Financial Aid can                                                                                                    | I receive?                                                                                                    | Offered to                                                                                                    | Amount you'                                                                                                    |                                                                                                    |  |  |
| 25                                                                                                    | \$52,048.00                                                                                                  | Award Name                                                                                                    |                                                                                                    | Status                                                                                                    | You                                                                                                    | receive                                                                                                    | Update/Edit                                                                                                    |  |  |
| ng and Other                                                                                                    | \$41,202.00                                                                                                  | MSU Med Stude                                                                                                    | nt Grant                                                                                                    | Awarded                                                                                                    | \$2,500.00                                                                                                    | \$2,500.00                                                                                                    |                                                                                                    |  |  |
|                                                                                                    |                                                                                                    | Federal Direct U                                                                                                    | subsidized Stafford Log                                                                                                    | an Awarded                                                                                                    | \$20,500.00                                                                                                    | \$20,500.00                                                                                                    | -                                                                                                    |  |  |
| LEGE FINANCING PLAN                                                                                                    | 1                                                                                                    | (Medical)                                                                                                    |                                                                                                    |                                                                                                    |                                                                                                    |                                                                                                    | ⊁ ∣                                                                                                    |  |  |
|                                                                                                    |                                                                                                    | Federal Direct G                                                                                                    | aduate PLUS Loan                                                                                                    | Awarded                                                                                                    | \$24,564.00                                                                                                    | \$12,000.00                                                                                                    | U J                                                                                                    |  |  |
|                                                                                                    |                                                                                                    |                                                                                                    |                                                                                                    |                                                                                                    | \$67,564.00                                                                                                    | \$55,000.00                                                                                                    |                                                                                                    |  |  |
| award is included bu<br>maining financial aid<br>budge<br>npare your expected<br>ou aren't sure how mu<br>borrow f                                   | t will not be re<br>balance will l<br>t to make sur<br>semester exp<br>ich you need<br>dederal loans a       | efunded to you; ir<br>be issued to you<br>e that you do not<br>enses to your fin<br>to cover your livir<br>and have not com                   | Istead it will be paid t<br>as a refund which you<br>spend more than whi<br>ancial aid and expect<br>g expenses, click the<br>pleted the required lo      | o you biweekly if y<br>i can use to cover<br>at you have availa<br>ed earnings to ma<br>e link to calculate t<br>ban actions, you s | vou work in a qua<br>other expenses<br>ble per month.<br>ike sure you hav<br>hose costs. This<br>hould do so now  | alifying studeofer<br>Prepare another<br>e enoughmoney :<br>s is important: If y<br>r                                                                                                    | mployment<br>: a personal<br>to pay all of<br>ou plan to                                                                               |  |  |
|                                                                                                    | O ADJUS                                                                                                    | ST MY FUNDING                                                                                                    | COMPLETE LOAN                                                                                                    | ENTRANCE COUNSEL                                                                                                    | ING                                                                                                    |                                                                                                    |                                                                                                    |  |  |
| _                                                                                                    |                                                                                                    |                                                                                                    |                                                                                                    | <u>^</u>                                                                                                    |                                                                                                    |                                                                                                    | Ø                                                                                                    |  |  |
| nually Accept Y                                                                                                    | our Funds                                                                                                    | s                                                                                                    |                                                                                                    |                                                                                                    |                                                                                                    |                                                                                                    |                                                                                                    |  |  |
|                                                                                                    |                                                                                                    |                                                                                                    |                                                                                                    |                                                                                                    |                                                                                                    |                                                                                                    |                                                                                                    |  |  |
| А                                                                                                    | ward Name                                                                                                    |                                                                                                    | Award<br>Eligibility                                                                                                    | ,                                                                                                    | Accepte                                                                                                    | ed Amount pe 1                                                                                                    | erm                                                                                                    |  |  |
|                                                                                                    |                                                                                                    |                                                                                                    |                                                                                                    |                                                                                                    | Term 11                                                                                                    |                                                                                                    | Term 12                                                                                                    |  |  |
| Federal Direct Gradu                                                                                                    | iate PLUS Lo                                                                                                 | an                                                                                                    | \$24,564                                                                                                    | 4.00                                                                                                    |                                                                                                    |                                                                                                    |                                                                                                    |  |  |
|                                                                                                    |                                                                                                    |                                                                                                    |                                                                                                    |                                                                                                    | Enter S amot                                                                                                    |                                                                                                    | Enter S arnot                                                                                                    |  |  |
|                                                                                                    |                                                                                                    |                                                                                                    |                                                                                                    |                                                                                                    |                                                                                                    |                                                                                                    | - 1                                                                                                    |  |  |
| onic Signature C                                                                                                    | Consent                                                                                                    |                                                                                                    | ing this document                                                                                                    |                                                                                                    | Vou ogroo                                                                                                    | vour electroni                                                                                                    | o olganoturo io t                                                                                                    |  |  |
| equivalent of you<br>ment (hereafter r<br>oc certification au<br>certification or the<br>ment between you<br>ata in this docum<br>ey exist on the da | ar manual/l<br>eferred to a<br>uthority or o<br>hird party vi<br>pu and the<br>hent. By ele<br>ute of your l | r, you are sign<br>handwritten s<br>as your "E-Sig<br>other third par<br>erification will<br>Financial Aid<br>ctronically sig<br>E-Signature. | ignature on this docurree<br>ignature on this c<br>nature") is as vali<br>ty verification is i<br>not in any way a<br>Office. You are a<br>ning documents | locument. You<br>d as if you sig<br>necessary to v<br>ffect the enfor<br>lso confirming<br>, you agree to                           | y, fou agree<br>further agre<br>ned the docu<br>alidate your I<br>ceability of y<br>that you are<br>all the terms | e that your sig<br>ment in writin<br>E-Signature, ar<br>our E-Signatur<br>the student a<br>and condition                                                                                                    | s of such active is a<br>nature on this<br>g. You also agr<br>ad that the lack<br>e or any result<br>uthorized to pr<br>s of such docu |  |  |
| CCEPT                                                                                                    | 6                                                                                                    | Otudané ID                                                                                                    | ]                                                                                                    | Castar Otra 1                                                                                                    | at I ant Mar                                                                                                    |                                                                                                    | $\frown$                                                                                                    |  |  |
| INCEL                                                                                                    | Enter :                                                                                                    | student ID                                                                                                    |                                                                                                    | Enter Stude                                                                                                    | ni Last Name                                                                                                    |                                                                                                    | SIGN & FINISH                                                                                                    |  |  |
| vard is included b                                                                                                    | ut will not b<br>d balance v                                                                                 | e reduced by N<br>be refunded to<br>will be issued 1                                                                                          | you; instead it wi<br>o you; as a refund                                                                                                    | mear cnarges<br>II be paid to yo<br>I which you car                                                                                 | u biweekly if<br>use to cover                                                                                     | you work in a contract of the second second se | nave Federal v<br>qualifying stude<br>es. Prepare and                                                                                  |  |  |

- Log in to your student portal: <u>student.msu.edu</u> and click the **Financial** Aid tile.
- Click the FINANCIAL tab.
- The next screen shows all the awards in your financial aid package. To adjust your Grad PLUS Loan amount, click the pencil icon next to your loan amount.

In the window that opens, enter amounts for Term 11 and 12 (Fall and Spring). If you have already received a disbursement for Fall, it is recommended you enter that amount for fall to avoid delays. Enter the amount you wish for Spring. The two amounts may not total more than your eligible total Grad PLUS amount. Enter your Student ID and Last Name, then click Sign & Finish.

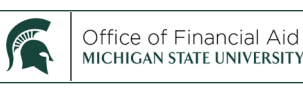